## I.O DATA

# **HDC2-U**シリーズ

M-MANU200547-01 B-MANU201010-02

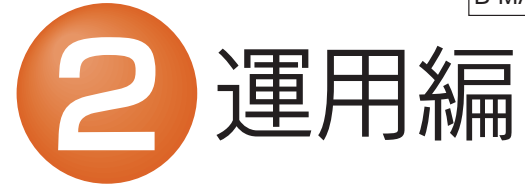

RAIDの設定を行うと、それまでのすべてのデータは消去されます。 RAIDの設定を行う前に、お使いのハードディスクのバックアップを してください。

## 運用上の注意

### ●ハードディスクを廃棄あるいは譲渡などされる際の 注意事項

①本製品に記録されたデータは、OS上で削除したり、フォーマットす るなどの作業を行っただけでは、特殊なソフトウェアなどを利用 することで、データを復元・再利用できてしまう場合があります。 その結果として、情報が漏洩してしまう可能性がありえます。

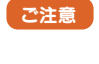

ハードディスク上のソフトウェア(OS、アプリケーション ソフトなど)を削除することなくハードディスクを譲渡す ると、ソフトウェアライセンス使用許諾契約に抵触する場 合があります。

②情報漏洩などのトラブルを回避するために、データ消去のための ソフトウェアやサービスをご利用いただくことをおすすめいたし ます。

#### ●ハードディスクデータ消去ソフトのご案内

完全データ消去ソフト「DiskRefresher Deluxe LEIをダウンロードし て、ご活用ください。ダウンロード方法は、「③Windows版 セットアップガ イド」の「サポートソフトについて」を参照してください。

## RAIDモードの設定

RAIDとは複数のハードディスクを繋げることにより アクセス速度を 速くしたり、冗長性を持たせて物理的な故障から大事なデータを保護 する為の技術です。

本製品をパソコンに接続する前に、どのモードを設定するか決めてくだ さい。

## RAIDモードについて

### ◆ストライピングモード(RAIDO) ※出荷時設定

※出荷時は、ストライピングモードに設定してありますのでそのまま お使いいただけます。

2台のハードディスクに同時に分散書き込みすることで、2台分の 容量を1台として認識します。高速で、大容量のハードディスクと して使いたい場合に最適です。

ただし、冗長性はなくなりますので、1台故障した場合にも、すべ てのデータが破損します。

## ◆ミラーリングモード(RAID1)

2つのハードディスクに同じデータを同時に書き込むため、一方 のハードディスクがクラッシュしても、データは安全に保護され ます。

ご注意
ミラーリングにより、ハードディスクの故障などの物理的 なデータの破損およびシステムダウンを防ぐことはでき ますが、ウィルスの感染やユーザーの操作ミス、使用中の 停電などのトラブルに起因するデータ損失を防ぐことは できません。

## ◆マルチディスクモード

個々のハードディスクを認識し、2台のハードディスクとして使用で きます。

#### ●モード切替に関する注意 ご注意

本製品は、RAIDの設定情報(RAIDO/1に関する情報) をハードディスクに記録しています。そのため、すでに別 のモードで使用したハードディスクを、新しくRAIDやマ ルチディスクモードでそのまま使用すると、不測の動作と なる場合があります。

そのため、RAIDO/1で使用したハードディスクを別の モードで使用する場合は、重要なデータが入っていない ことを確認の上、2台接続し、「RAIDモードの設定方法」 にしたがい、使用したいモードを選択・設定を行い、設定 情報の更新を行ってください。

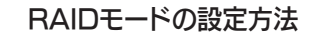

- RAIDの設定を行うと、それまでのすべてのデータは消去 ご注意 されます。RAIDの設定を行う前に、お使いのハードディス クのバックアップをしてください。 RAIDモードを変更した場合は、再フォーマットする必要が あります。
- パソコンと接続している場合は、パソコンから取り外し、ケー ブル類をすべて外し、電源モードスイッチをON側にして、本 製品の電源を入れます。
- 2 背面にある[RAID SETUP]ボタンを、3秒以上長押しします。 →電源(POWER)ランプが点滅し、設定モードになります。

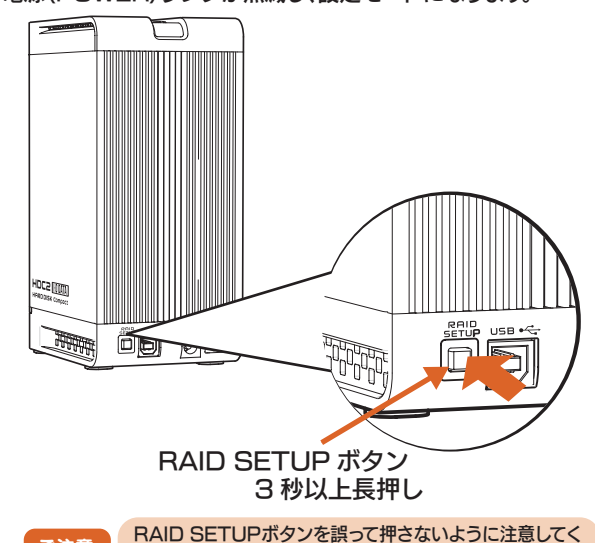

ご注意 ださい。誤って押した場合は、他のボタンを押さずに再度 RAID SETUPボタンを押してください。電源(POWER) ランプが点滅から点灯に変わります。

前面のファンクションボタンを押してRAIDモードを選択します。 電源(POWER)ランプの色が、ファンクションボタンを押すごと に変わります。

> 青色:ストライピングモード(RAIDO) 紫色:ミラーリングモード(RAID1) 緑色:マルチディスクモード

マルチディスク ---> ミラーリング

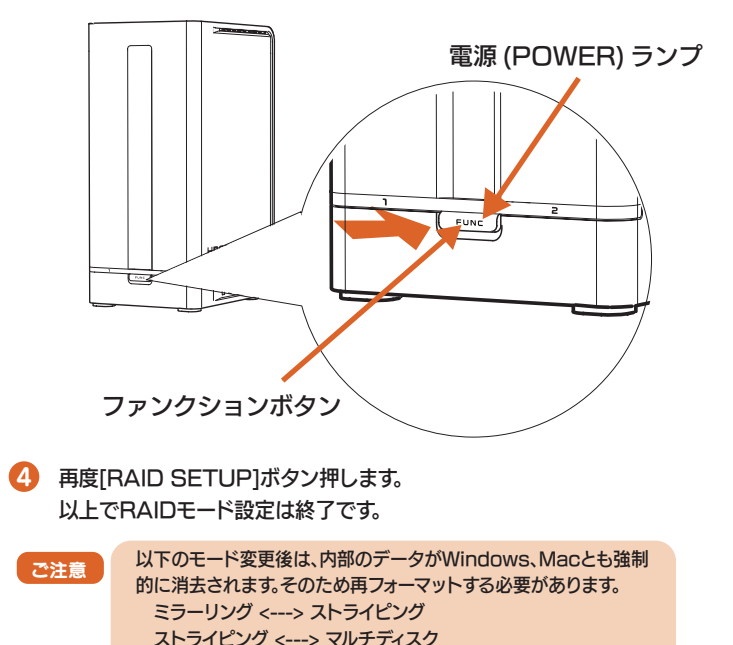

## 故障ディスクの見分け方

本体のランプ表示で見分ける(ミラーリングモード時)

前面のステータスランプでハードディスクの状態を監視することがで きます。ハードディスクが故障した場合は、ステータスランプが赤色に 点灯します。

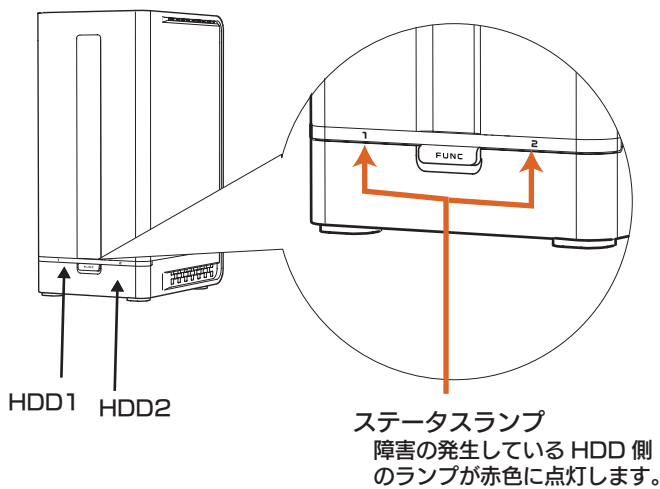

I-O Drive Centerで見分ける (Windows Vista<sup>®</sup>/XPのみ対応)

I-O Drive Centerは、接続されているハードディスクやDVDドライ ブをリアルタイムに表示するソフトウェアです。 下記の画面のように本製品のRAIDモードやリビルド情報などを表示 することができます。

| (E:)  | のプロパティ情報 | I-O Drive Center                                                              |
|-------|----------|-------------------------------------------------------------------------------|
| ドライブ名 | ボリューム    | ローカル ディスク<br>21.0 / 80.0 GB                                                   |
| 残り容量  | 931.3 GB | 光学ドライブ                                                                        |
| メーカー  | I-O DATA | デグレード<br>0.1 / 931.5 GB                                                       |
| 製品名   | HDC2-U   | Uムーバブル ディスク<br>0.7 / 3.9 GB                                                   |
| ファーム  | 1.03     |                                                                               |
| ₹-ド   | RAID 1   |                                                                               |
| 状態    | デグレード    | 5.5                                                                           |
| 取り外し中 | HDD 2,   |                                                                               |
|       |          | $ \begin{array}{c} 11 & 12 & 1 \\ 9 & & & & \\ 8 & 7 & 6 & 5 \\ \end{array} $ |

#### 使用するには

弊社サポートライブラリよりダウンロードしてご利用ください。 詳しくは、「③Windows版 セットアップガイド」の【サポー トソフトについて】をご覧ください。

# 故障ハードディスクの交換 (新規ハードディスクと交換)

#### 本製品には2台のハードディスクが入っています。 ハードディスクが故障した場合の交換手順を説明します。 新規に購入、または他のハードディスクと交換する手順も同様です。

ご注意 ハードディスクを挿入する・取り出す場合は以下にご注意ください。 ●バックアップが可能な場合、大事なデータは必ずバックアップを行 った上で作業をしてください。

- ●必ず本製品をパソコンから取り外して、電源を切ってから取り出して ください。
- ●交換用ハードディスクは、弊社製HDI-SAシリーズをご使用ください。 また、故障したハードディスクと同じ容量のものをご使用ください。 (HDC2-U1.0の場合は、HDI-SA500H7を使用します。)

## ミラーリングモード(RAID1)で使用している場合

ミラーリングモード(RAID1)の設定時でご使用の場合、どちらかのハードデ ィスクが故障しても元の状態にリビルド(復旧)することができます。

故障したハードディスクは、本製品前面にあるステータスランプが赤色に点灯 します。

下記の手順にてリビルドを行います。

- 1 故障しているハードディスクをステータスランプ(1または2)で確 認します。
- 2 故障したハードディスクを、新しいハードディスクに交換します。 ※交換方法は、右記【ハードディスクの交換方法】を参照してください。

ご注意 正常なハードディスクは抜かないでください。

😢 電源を入れると、自動復旧(オートリビルド)し、再びミラーリング状態に 再構成されます。

> ※リビルド中は、電源ランプが水色に点灯、アクセスランプがオ レンジ色に点滅、修復中のHDDのステータスランプが赤色 に点滅します。

リビルドが完了する時間は、ハードディスクのサイズにより異なります。 おおよその目安は、以下の通りです。

| 型名        | 1 台のディスク容量 | リビルド時間* |  |
|-----------|------------|---------|--|
| HDC2-U1.0 | 500GB      | 約13時間   |  |
| HDC2-U2.0 | 1.OTB      | 約 26 時間 |  |
|           |            |         |  |

※パソコンと接続しない状態(オフラインリビルド)でのリビルド時間

アクセスランプおよびステータスランプが消灯したらリビルド完了です。 4 電源ランプが紫色(ミラーリングモード)に点灯します。

## ストライピングモード(RAIDO) マルチディスクモードで使用している場合

- 1 故障しているハードディスクをステータスランプ(1または2)で確 認します。
- 2 故障したハードディスクを、新しいハードディスクに交換します。 ※交換方法は、右記【ハードディスクの交換方法】を参照してください。
- 電源を入れてハードディスクをフォーマットします。 ※データの復旧はできません。

## 2台とも新規のハードディスクに交換する場合

- 1台目のハードディスクを、新しいハードディスクに交換します。 ※交換方法は、右記【ハードディスクの交換方法】を参照してください。
- 2 本製品の上下を入れ替えて、2台目のハードディスクを、新しいハードディスク に交換します。
- 3 2台とも交換した場合は、マルチディスクモードとして認識さ れます。ミラーリングモード、ストライピングモードでお使いに なる場合は、再度 RAID モードの設定を行ってください。

## ハードディスクの交換方法

- パソコンから本製品を取り外します。
- 2 電源モードスイッチをOFFにし、ACアダプター、USBケーブルを外します。 ます。

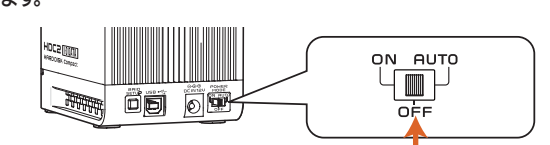

コイン等を使って取り外します。

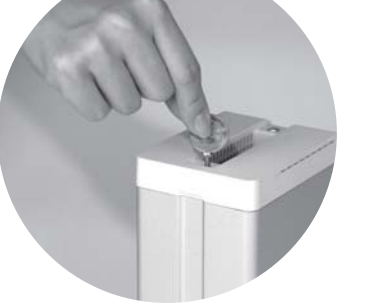

④ 上カバーを取り外します。

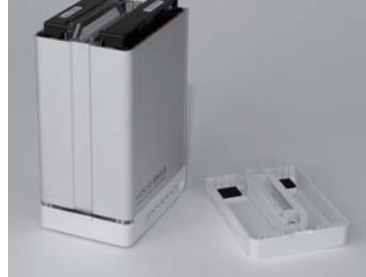

6 故障したハードディスクを、新しいハードディスクに交換します。 ※交換するハードディスクを下にして下記のように入れてください。

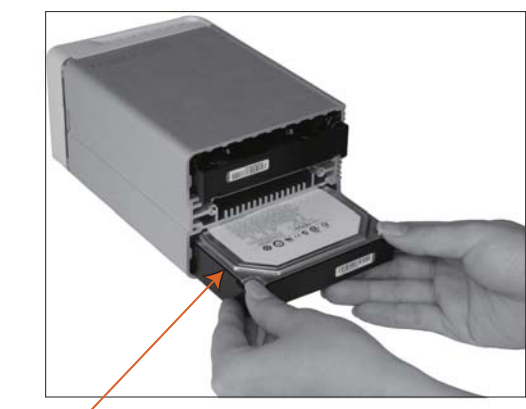

交換するハードディスクを下側にする

- 6 上カバーを取り付けます。
- 7 ACアダプター、USBケーブルを元に戻します。
- ⑧ 電源モードスイッチをONまたはAUTOにします。

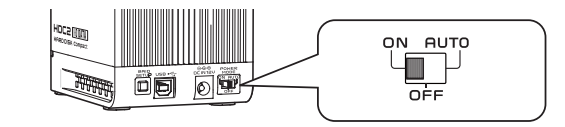

## ランプ表示

本製品は、ランプの表示状態(点灯・消灯・点滅)の組み合わせにより、現在の動作状態を表示します。

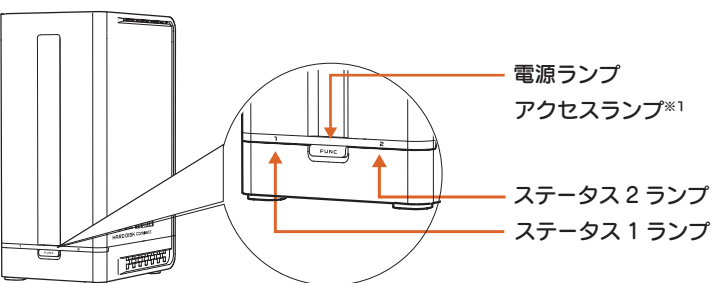

| 状態           | RAIDモード    | システム状態                                     | 電源ランプ<br>(POWER) | アクセスランプ<br>(ACCESS) | ステータス 1<br>ランプ<br>(STATUS) | ステータス2<br>ランプ<br>(STATUS) |
|--------------|------------|--------------------------------------------|------------------|---------------------|----------------------------|---------------------------|
| 設定中<br>設定モード | ミラーリングモード  | モード設定中                                     | 紫色点滅             | 消灯                  | 消灯                         | 消灯                        |
|              | ストライピングモード | モード設定中                                     | 青色点滅             | 消灯                  | 消灯                         | 消灯                        |
|              | マルチディスクモード | モード設定中                                     | 緑色点滅             | 消灯                  | 消灯                         | 消灯                        |
| 通常           | ミラーリングモード  | 動作中                                        | 紫色点灯             | 点滅<br>(アクセス時のみ)     | 消灯                         | 消灯                        |
|              | ストライピングモード | 動作中                                        | 青色点灯             | 点滅<br>(アクセス時のみ)     | 消灯                         | 消灯                        |
|              | マルチディスクモード | 動作中                                        | 緑色点灯             | 点滅<br>(アクセス時のみ)     | 消灯                         | 消灯                        |
| エラー          | ミラーリングモード  | HDD1 / 未接続・故障                              | 紫色点灯             | 点滅<br>(アクセス時のみ)     | 赤色点灯                       | 消灯                        |
|              |            | HDD2/ 未接続・故障                               | 紫色点灯             | 点滅<br>(アクセス時のみ)     | 消灯                         | 赤色点灯                      |
|              | ストライピングモード | HDD1/ 未接続・故障                               | 青色点灯             | 点滅<br>(アクセス時のみ)     | 赤色点灯                       | 消灯                        |
|              |            | HDD2/ 未接続・故障                               | 青色点灯             | 点滅<br>(アクセス時のみ)     | 消灯                         | 赤色点灯                      |
|              | マルチディスクモード | HDD1/ 未接続・故障                               | 緑色点灯             | 点滅<br>(アクセス時のみ)     | 赤色点灯                       | 消灯                        |
|              |            | HDD2/ 未接続・故障                               | 緑色点灯             | 点滅<br>(アクセス時のみ)     | 消灯                         | 赤色点灯                      |
| リビルド         | ミラーリングモード  | HDD1→HDD2 リビルド中                            | 水色点灯             | 点滅                  | 消灯                         | 赤色点滅                      |
|              |            | HDD2→HDD1 リビルド中                            | 水色点灯             | 点滅                  | 赤色点滅                       | 消灯                        |
|              |            | HDD1→HDD2 リビルド完了                           | 紫色点灯             | 点滅<br>(アクセス時のみ)     | 消灯                         | 消灯                        |
|              |            | HDD2→HDD1 リビルド完了                           | 紫色点灯             | 点滅<br>(アクセス時のみ)     | 消灯                         | 消灯                        |
|              |            | HDD1→HDD2 リビルド中に<br>HDD1 が故障 <sup>*2</sup> | 水色点灯             | 消灯                  | 赤色点灯*3                     | 赤色点滅                      |
|              |            | HDD2→HDD1 リビルド中に<br>HDD2 が故障 <sup>*2</sup> | 水色点灯             | 消灯                  | 赤色点滅                       | 赤色点灯*3                    |

※1 ミラーリングモード時は、アクセスの有無に関係なく、十数秒に 1 回アクセスランプが点灯・点滅しますが、異常ではありません。 ※2 リビルド中のエラー(メインドライブエラー)の場合は、データの入っているドライブにエラーが発生していることを表しています。 退避後は、2台の新規のハードディスクにてミラーリングを再構築してください。 ※3 エラーの状況により点滅または消灯する場合もあります。

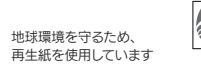

この場合、そのハードディスク1台のみで電源を再投入し、パソコンに接続して、なるべく多くのデータを別のハードディスクなどに退避(コピー)してください。

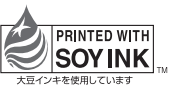